Come usare il sistema di esercitazione web Web-CAT

1. Scaricare il file .zip con il materiale necessario dalla pagina del registro esercitazioni del corso. Tipicamente questo file .zip conterrà parte del materiale dell'esercitazione (es. file .h con dichiarazioni di classi) e materiale necessario all'esecuzione di test di conformità con le specifiche (file TestXXX.h)

2. Leggere le specifiche dell'esercizio, creare un progetto C++ in Eclipse (o altro ambiente di sviluppo usato) ed importare nel progetto il materiale dell'esercitazione. NON importare i file TestXXX.h.

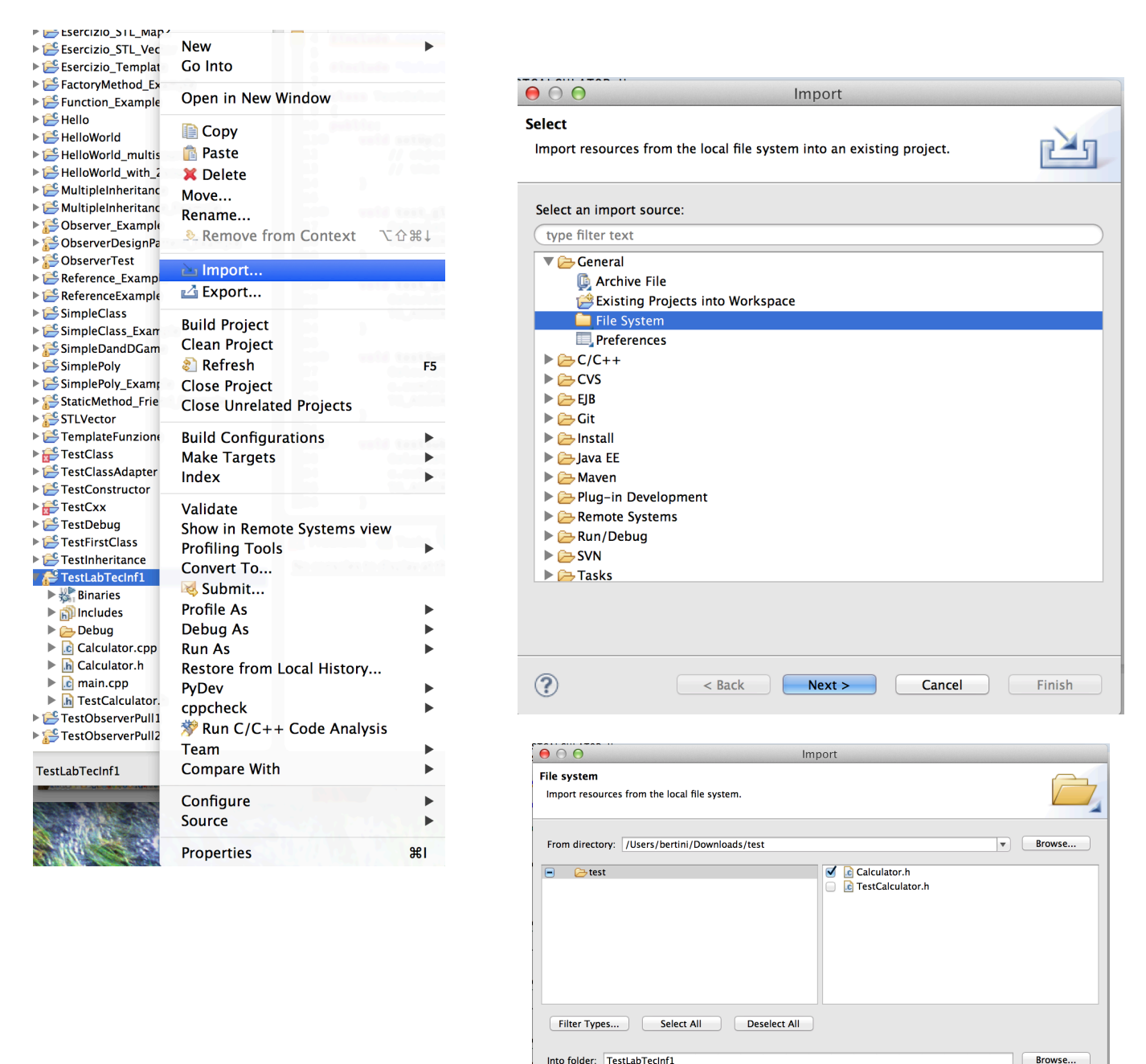

Overwrite existing resources without warning

< Back Next > Cancel Finish

Create top-level folder

?

3. Completare l'esercizio. Creare un file .zip (o .tar, .tar.gz, .tgz) con il codice dell'esercizio e con i file TestXXX.h forniti. Il file .zip NON deve contenere directory.

| 00            |         |                    | /Users/b    | ertini/C | Desktop/Arc | chivio.zip     |         |        |
|---------------|---------|--------------------|-------------|----------|-------------|----------------|---------|--------|
|               | 6       | 10                 | $\odot$     |          |             |                |         | -      |
| Open          | Extract |                    | Preferences |          |             |                |         |        |
| Destination f | folder: | /Users/bertin      | ni/Desktop  |          |             |                |         | Choose |
| 🚞 Archivio.zi | ip      | Name<br>Calculator | Size        | 380      | Compressed  | Time           | Comment |        |
|               |         | Calculator         | .h          | 488      | 272         | 18/03/14 23.51 |         |        |
|               | ď       | 1 TestCalcul       | ator.h      | 829      | 339         | 18/03/14 23.53 |         |        |
| Archivio.zip  |         |                    |             | 3 it     | ems 1.697   | bytes          |         | 11.    |

4. Effettuare il login sul sistema Web-CAT con le credenziali fornite, selezionare l'esercizio a cui si si lavora:

| Web-CAT Letting<br>Automatic grading<br>using student-written tests                                                                                                    | I help   feedback   logout Ibmit Results >> |
|----------------------------------------------------------------------------------------------------|---------------------------------------------|
| Your Web-CAT Status                                                                                                    |                                             |
| Assignments Accepting Submissions in Your Courses      For DINFO-MICC 3246 Test : Compite di test     Offering Due On Graphed Scores     B003246 04/24/14 11:55PM     Latest Results |                                             |
| System Status                                                                                                    |                                             |

5. Caricare il file e controllare che il contenuto mostrato nell'interfaccia sia corretto, confermare quindi la sottomissione della soluzione:

| The second                                     | Web-CAT                                                                                    | bertini                                                                                              | help   feedback   logout |
|------------------------------------------------|--------------------------------------------------------------------------------------------|----------------------------------------------------------------------------------------------------|--------------------------|
| 1                                              |                                                                                            | Home » Subr                                                                                          | nit Results »            |
| New Submis                                     | sion                                                                                       | Viewing: Spring 2014 • » DINFO-MICC 3246 (B003246) • » • Test: Compito di tes                        | t 🔹 🔛 Permalink          |
| <ul> <li>Upload Your</li> </ul>                | · File(s)                                                                                  |                                                                                                    |                          |
| For: DINFO-MICC 32<br>Creare un file .zip, .ta | 46 (B003246) Test: Compito di test<br>ar, .tar.gz contenente l'implementazione della class | e Calculator, la sua dichiarazione e lo header contenente i test fornito sul registro esercitazioni. |                          |
| Choose the file to up                          | load:                                                                                      |                                                                                                    |                          |
|                                                | Browse                                                                                     |                                                                                                    |                          |
| You have not yet sele                          | cted any partners that you are working with on thi                                         | s assignment. If you are working with partners, click Choose Partners to choose them.                |                          |
| Choose Partners.                               |                                                                                            |                                                                                                    |                          |
| Upload Submissi                                | on                                                                                         |                                                                                                    |                          |
|                                                |                                                                                            |                                                                                                    |                          |
| <ul> <li>Previous Sub</li> </ul>               | omissions                                                                                  |                                                                                                    |                          |

| ~~~                                                                                                    | Web-CAT<br>Automatic grading<br>using student-written tests                                                                                                    |                                          |                       | 1 internet | Home » | bertini   help  <br>Submit | feedback   logout Results » |
|----------------------------------------------------------------------------------------------------|----------------------------------------------------------------------------------------------------|------------------------------------------|-----------------------|------------|--------|----------------------------|-----------------------------|
| New Submis                                                                                                    | sion                                                                                                    |                                          |                       |            |        |                            |                             |
| Confirm You For: DINFO-MICC 32 Please make sure tha File Calculator.cpp Calculator.h TestCalculator.h You have selected no Change File or Pa | AF Submission<br>46 (8003246) Test. Compile di test<br>t these files constitute your full submission, a<br>5720<br>380 bytes<br>488 bytes<br>29 bytes<br>partners for this submission.<br>Interes Confirm | nd that you have not accidentally upload | ed an incorrect file. |            |        |                            |                             |

## Il sistema inizierà a processare e valutare i risultati dell'esercizio:

| Web-CAT                                                                                                    |                                 |                   |                                    |                        | bertini   help   | feedback   logout |
|----------------------------------------------------------------------------------------------------|---------------------------------|-------------------|------------------------------------|------------------------|------------------|-------------------|
| Automatic grading                                                                                                    |                                 |                   |                                    | Home »                 | Submit           | Results »         |
| using statent-written tests                                                                                                    |                                 |                   |                                    |                        |                  |                   |
| Your Assignment Submission Results                                                                                                    | Viewing:                        | Spring 2014 •     | » DINFO-MICC 3246 (B003246)        | • » • Test: Com        | pito di test 🔹   | Permalink         |
|                                                                                                    |                                 |                   |                                    | the second second      |                  |                   |
| • Result Summary                                                                                                    |                                 |                   | 1/200                              |                        |                  |                   |
| Assignment     DINFO-MICC 3246 (8003246): Test try #2       Name     bertini (bertini)       Partners     None       Submitted     03/19/14 02:19PM, 36 days, 8 hrs, 35 mins early       Total Score <ueued>100.0</ueued> |                                 |                   |                                    |                        |                  |                   |
|                                                                                                    |                                 |                   |                                    |                        |                  |                   |
| <ul> <li>Assignment Queued for Grading</li> </ul>                                                                                                    |                                 |                   |                                    |                        |                  |                   |
| Submission Status           Queued jobs         1           Most recent job wait         09 seconds           Your queue position         1           Your estimated wait         08 seconds                              |                                 |                   |                                    |                        |                  |                   |
| Your submission is being processed by the Grader. The grading refresh.                                                                                                    | g report will be generated in a | few moments. This | page will refresh automatically in | 15 seconds, or you car | i request an imm | nediate page      |
|                                                                                                    |                                 |                   |                                    |                        |                  |                   |
|                                                                                                    |                                 |                   |                                    |                        |                  |                   |
| • Downloadables                                                                                                    |                                 |                   |                                    |                        |                  |                   |
| File         Description           Archivio.zip         Your original submission                                                                                                    |                                 |                   |                                    |                        |                  |                   |
|                                                                                                    |                                 |                   |                                    |                        |                  |                   |

Quando completata la valutazione viene mostrato il risultato della valutazione automatica. Eventuali valutazioni da parte del docente potranno essere fatte successivamente.

E' compito di ogni studente controllare con cura i risultati ottenuti dal sistema:

• la compilazione deve andare a buon fine. Controllare eventuali messaggi d'errore del compilatore. Testare sempre il codice sviluppato sul proprio PC creando un semplice programma di test, ispirandosi ai test contenuti nei file TestXXX.h.

• controllare che tutti i test contenuti nei file TestXXX.h siano completati con successo. Questi risultati sono riportati nella sezione "Results from Running your Test". Tutti i test devono essere superati e non ci devono essere leak di memoria. Leggere con cura e valutare le eventuali segnalazioni di test non superati.

• controllare che gli eventuali test aggiuntivi creati dal docente siano superati. Leggere e valutare con cura gli eventuali suggerimenti (hint) riportati nella sezione "Estimate of Problem Coverage". Si deve cercare di raggiungere il 100% di superamento anche in questi test.

• Usare il pulsante "Submit Again" per ri-sottomettere una nuova versione del codice, nel caso si apportino miglioramenti e correzioni.

| • Result Summary                                                                                                    |
|----------------------------------------------------------------------------------------------------|
| Submit Again Full Printable Report                                                                                                    |
| Assignment     DINFO-MICC 3246 (8003246): Test try #2     Score Summary       Name     bertini (bertini)     Design/Readability: /30.0 dAwaiting Staffs       Partners     None     Correctness/Testing: 56.0/70.0       Submitted     03/19/14 02:19PM, 36 days, 8 hrs, 35 mins early     Final score: 56.0/100.0                   |
| Position in class:                                                                                                    |
| Pages                                                                                                    |
| • Graphs                                                                                                    |
|                                                                                                    |
| ▼ File Details                                                                                                    |
| FileAutoGradePis0.0Calculator.rb0.0Calculator.h0.0TestCalculator.h0.0                                                                                                    |
|                                                                                                    |
|                                                                                                    |
| Compilation Produced Warnings<br>g++ -00 -g3 -Wall -fnon-call-exceptions -finstrument-functions -DCXXTEST_INCLUDE_SYMREADER_DIRECTLY -c -I/cxxtest -I/cxxtest/bfd -I/tmp/tomcat6-tomcat6-tmp/UN<br>gcc -o runStudentTests.exe/////USerScripts/UNIFI/mbertini/CppTddPlugin/obj/assert.o runStudentTests.o Calculator.o -lstdc++ -lbfd |
| • Results From Running Your Tests                                                                                                    |
| Current OS is Linux<br>Setting environment variable: CXXTEST_EXE_PATH=/bin/runStudentTests.exe<br>Executing '/bin/runStudentTests.exe'<br>The ' characters around the executable and arguments are<br>not part of the command.<br>Running 5 testsOK!<br>No memory leaks detected.                                                    |
| Memory usage statistics:                                                                                                    |
| Total memory allocated during execution: 55 bytes<br>Maximum memory in use during execution: 55 bytes<br>Number of calls to new: 2<br>Number of calls to delete (non-null): 2<br>Number of calls to new[]: 0<br>Number of calls to delete[] (non-null): 0<br>Number of calls to delete/delete[] (null): 0                            |
| Test Pass Rate: 100%                                                                                                    |
|                                                                                                    |
| • Estimate of Problem Coverage                                                                                                    |
| Problem coverage: 80%                                                                                                    |
| For this assignment, the proportion of the problem that is covered by your test cases is being assessed by running a suite of reference tests against your solution, and comparing the results of the reference tests against the results produced by your tests.                                                                    |
| Differences in test results indicate that your code still contains bugs. Your code appears to cover only 80% of the behavior required for this assignment.                                                                                                    |
| Your test cases are not detecting these defects, so your testing is incomplete-covering at most only 80% of the required behavior, possibly even less.                                                                                                    |
| Double check that you have carefully followed all initial conditions requested in the assignment in setting up your solution, and that you have also met all requirements for a complete solution in the final state of your program.                                                                                                |
| The following hint(s) may help you locate some ways in which your solution and your testing may be improved:                                                                                                    |
| hint: your code/tests do not correctly cover - remind to invert negative arguments in subtract()                                                                                                    |

• Tipicamente non saranno date penalità nel caso di sottomissioni multiple

• Tipicamente saranno date penalità nel caso di sottomissioni in ritardo rispetto alla scadenza prevista.